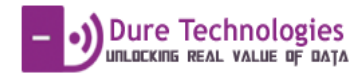

# SYSTEM TRAINING DOCUMENT For VACCCINE ADVERSE EVENTS INFORMATION MANAGEMENT SYSTEM

Submitted by:

Dure Technologies Private Limited, India

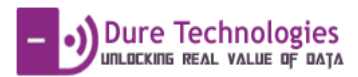

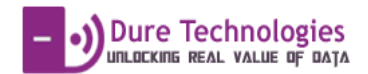

### Contents

| Introduction and User Roles | 3  |
|-----------------------------|----|
| System Modules              | 4  |
| Authentication              | 6  |
| Case Reporting              | 7  |
| Components Of Dashboard     | 17 |
| 1. Indicators               | 17 |
| 2. Real-time Monitor        |    |
| 3. Case Details             |    |
| Easy Search                 |    |
| Feedback Feature            | 20 |
| Weekly Data Entry           | 21 |

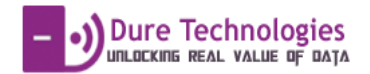

# Introduction and User Roles

The Document / User Manual contains all essential information for the user to make full use of the information system. This manual includes a description of the system functions and capabilities, and step-by-step procedures for system access and use.

There are three types of system users in VAEIMS system :

**DIOUSER** : District Officer who uses the system to key in information about the adverse case reported with CRF / PCIF forms.

The DIO can

- ✓ Register cases only for the district he is mapped to. Cross Reporting of Cases is currently not supported in the system.
- ✓ Data Entry of the Case Reported with CRF , PCIF forms Do Complete Data Entry of the Case Reported . The form has been designed
- ✓ Use system for Weekly Data Entry (NIL REPORTING)
- ✓ Attach the soft / scanned original copy of the case
- ✓ Attach documents (soft copies) as Supporting Data (FIR / Hospital Reports etc)
- ✓ Save the details in CRF / PCIF forms before final review and submission.
- ✓ Once Case is Submitted the DIO cannot edit / change the details of the form.
- ✓ Interact / Provide feedback on case issues with Zonal / State officer and take corrective action on data gaps if any.
- ✓ Have Access to a personalised district dashboard which gives details of the cases reported , submitted.

State / National Users : Review and Correct data submitted by DIO.

SIO / National User can

- ✓ Review and Override details entered by DIO for CRF / PCIF forms
- ✓ Provide Feedback on details entered by DIO user
- ✓ Do data entry for the Final Case Data Entry for the case reported
- ✓ Attach documents (soft copies) as Supporting Data (FIR / Hospital Reports etc)

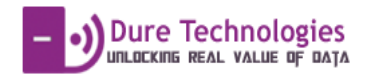

# System Modules

## • Authentication / User Access :

The System Hierarchy has been defined as National – State – District Level. Each user will be given

| User Role / Matrix for VAEIMS System |             |              |          |  |
|--------------------------------------|-------------|--------------|----------|--|
| Document / Forms                     | DIO         | State        | National |  |
| CRF                                  | Add         | Edit         | Edit     |  |
| PCIF                                 | Add<br>Bead | Edit<br>Read | Edit     |  |

specific user rights and levels in which data can be accessed.

\* DIO user will be allowed to add / edit data for the specific district only. State User can view / edit data only for that state and for districts under that state. All Rights are post Submission.

### • Case Reporting

VAEIMS system has been primarily designed to digitize and support data entry for CRF , PCIF and FCIF forms with features to upload documents of the scanned copies of the original hard copies of the forms.

# • Uploading of Documents

For every case reported the user can upload the scanned copy of the original document, supporting documents like the Post Mortem Reports, Hospital Records and any other relevant document for the Case Reported. The Documents will be stored in a central repository to ensure Nil Loss of Data and Quick & Easy Access for State / National Users.

### • Accessing Case Information

On Submission of a case in the System through CRF the State / National users automatically receive an email / notification of the case. On Accessing the system they can view all the data / support documents that have been submitted. The Case can be reviewed instantaneously and also quick feedback can be provided.

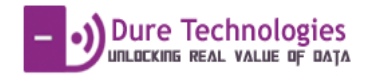

# • Reports / MIS

Specific Reports / MIS will be generated based on the information / data collected. This information will be useful to derive at Key Indicators and easy view of aggregated data to take corrective action.

# • Feedback / Notification

Easy method to give online feedback and chat with user for missing information / details on any case that has been submitted. On Feedback the user receives an email and a notification which helps in taking corrective action on data updating required.

### • Dashboard

Informative Dashboard designed for Monitoring and Assessing the Cases that have been reported , Submissions and Period.

### • Weekly Data Entry

Feature to update the Weekly Entries for Nil Reporting for DIO Users. This information can be extracted as report and evaluated as against cases reported.

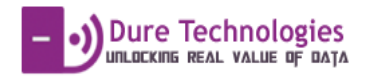

# Authentication

Every user will be user id and password details based on the role / access given in the organisation hierarchy.

| $\leftarrow$ $\rightarrow$ C $\textcircled{0}$ vaeims.org |                                                     |   | ସ ମ ☆ : |
|-----------------------------------------------------------|-----------------------------------------------------|---|---------|
|                                                           |                                                     |   |         |
|                                                           |                                                     |   |         |
|                                                           |                                                     |   |         |
|                                                           | Vaccine Adverse Event Information Management System |   |         |
|                                                           |                                                     |   |         |
|                                                           | diouser1                                            | 1 |         |
|                                                           |                                                     | - |         |
|                                                           | +D Sign In                                          |   |         |
|                                                           |                                                     |   |         |
|                                                           |                                                     |   |         |
|                                                           |                                                     | 2 |         |
|                                                           |                                                     |   |         |
|                                                           |                                                     |   |         |
|                                                           |                                                     |   |         |
|                                                           |                                                     |   |         |
|                                                           |                                                     |   |         |

Based on the user details given the system will direct the user to the restricted access to the system based on the roles / rights allocated.

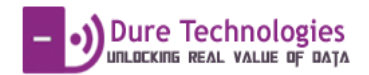

# **Case Reporting**

#### Step by Step Process for CRF Entry

1) From the Menu choose AEFI forms data entry.

|   | $\leftrightarrow$ $\rightarrow$ C (i) vaeims.org/hot | me.html              |                    |          |                                         | ९☆ :         |
|---|------------------------------------------------------|----------------------|--------------------|----------|-----------------------------------------|--------------|
|   | VAEIMS                                               |                      |                    |          | 🚺 State: Kerala 🛛 🎁 District: Alappuzha | a 🐣 diouser1 |
|   | VARELMS                                              | 🚯 Overview           |                    |          | <b>T</b> 2016                           | •            |
| < | Dashboard      AEFI Forms Data Entry                 | CRF submitted 5      | PCIF submitted     | 0        | FCIF submitted                          | 0            |
|   | Reports and Analysis                                 | CRF not submitted    | PCIF not submitted | 5        | FCIF not submitted                      | 0            |
|   | 🚯 Weekly Data Entry                                  |                      |                    |          |                                         |              |
|   |                                                      | Adverse Case By Type |                    | M-       | onth Wise Cases Reported                |              |
|   | vaeims.org/home.html#dataentry                       |                      |                    | 75<br>So |                                         |              |

#### 2) Choose the Relevant form from the options provided.

| $\leftrightarrow$ $\rightarrow$ C $\odot$ vaeims.org/ho | me.html#dataentry |                                                                    |                                  |                 |                           | Q #                        |
|---------------------------------------------------------|-------------------|--------------------------------------------------------------------|----------------------------------|-----------------|---------------------------|----------------------------|
| VAEIMS                                                  |                   |                                                                    |                                  |                 | State: Kerala 🛛 🤎 Distric | t: Alappuzha 🛛 🐣 diouser1  |
| VELMS                                                   | î Case Data Entry |                                                                    |                                  |                 |                           | _                          |
| 🚯 Dashboard                                             |                   | 1. Case Report                                                     | ng Form (Total: 11)              |                 |                           |                            |
| AEFI Forms Data Entry                                   |                   | 1. Case Reporting For                                              | m                                | Type your se    | arch criteria here        | - Q                        |
| Ease Details                                            | C                 | [Please select a form<br>1. Case Reporting Fo                      | ım                               |                 |                           |                            |
| Reports and Analysis                                    |                   | <ol> <li>Preliminary Case In<br/>3. Final Case Investig</li> </ol> | nvestigation Form<br>Jation Form | of Notification | Date of Submission        | ≑ Status (CRF)             |
| 😤 Map View                                              |                   | INDAEFIKEAPZ16011                                                  | 07-11-2016                       | 16              | 07-11-2016                | Submitted<br>Not-Submitted |
| 🐻 Weekly Data Entry                                     |                   | INDAEFIKEAPZ16010                                                  | 07-11-2016                       |                 |                           | Not-Submitted              |
|                                                         |                   | INDAEFIKEAPZ16009                                                  | 07-11-2016                       | 25-10-2016      | 07-11-2016                | Submitted                  |
|                                                         |                   | INDAEFIKEAPZ16008                                                  | 07-11-2016                       |                 |                           | Not-Submitted              |
|                                                         |                   | INDAEFIKEAPZ16007                                                  | 07-11-2016                       | 25-10-2016      | 07-11-2016                | Submitted                  |
|                                                         |                   | INDAEFIKEAPZ16005                                                  | 26-10-2016                       | 25-10-2016      | 28-10-2016                | Submitted                  |
|                                                         |                   | INDAEFIKEAPZ16004                                                  | 26-10-2016                       |                 |                           | Not-Submitted              |
|                                                         |                   | INDAEFIKEAPZ16003                                                  | 25-10-2016                       | 23-10-2016      | 31-10-2016                | Submitted                  |
|                                                         |                   | INDAEFIKEAPZ16002                                                  | 23-10-2016                       |                 |                           | Not-Submitted              |
|                                                         |                   | INDAEFIKEAPZ16001                                                  | 17-10-2016                       |                 |                           | Not-Submitted              |
|                                                         |                   |                                                                    |                                  |                 |                           |                            |

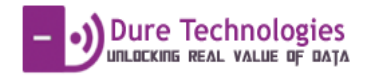

3) Click on Register for New Form Entry OR Click on Non-Submitted for updating the details of an existing case.

| VAEIMS                  |                 |                      |                     | ~                    | State: Kerala 🛛 🗎 Distric | t: Alappuzha 💧 diouser1 |
|-------------------------|-----------------|----------------------|---------------------|----------------------|---------------------------|-------------------------|
| VARELMS                 | Case Data Entry |                      |                     |                      |                           |                         |
| 🕜 Dashboard             |                 | 1. Case Report       | ing Form (Total: 11 | )                    |                           |                         |
| 🖹 AEFI Forms Data Entry | - Anappuzna     | 1. Case Reporting Fo | rm                  | ▼ Type your se       | arch criteria here        | - Q                     |
| Case Details            |                 | List all Register    |                     |                      |                           |                         |
| Reports and Analysis    |                 | ¢ Case ID            | Date of Vaccination | Date of Notification | Date of Submission        |                         |
|                         |                 | INDAEFIKEAPZ16006    | 07-11-2016          | 25-10-2016           | 07-11-2016                | Submitted               |
| 🤝 Map View              |                 | INDAEFIKEAPZ16011    | 07-11-2016          |                      | $\boldsymbol{<}$          | Not-Submitted           |
| Weekly Data Entry       |                 | INDAEFIKEAPZ16010    | 07-11-2016          |                      |                           | Not Submitted           |
|                         |                 | INDAEFIKEAPZ16009    | 07-11-2016          | 25-10-2016           | 07-11-2016                | Submitted               |
|                         |                 | INDAEFIKEAPZ16008    | 07-11-2016          |                      |                           | Not-Submitted           |
|                         |                 | INDAEFIKEAPZ16007    | 07-11-2016          | 25-10-2016           | 07-11-2016                | Submitted               |
|                         |                 | INDAEFIKEAPZ16005    | 26-10-2016          | 25-10-2016           | 28-10-2016                | Submitted               |
|                         |                 | INDAEFIKEAPZ16004    | 26-10-2016          |                      |                           | Not-Submitted           |
|                         |                 | INDAEFIKEAPZ16003    | 25-10-2016          | 23-10-2016           | 31-10-2016                | Submitted               |
|                         |                 | INDAEFIKEAPZ16002    | 23-10-2016          |                      |                           | Not-Submitted           |
|                         |                 | INDAEFIKEAPZ16001    | 17-10-2016          |                      |                           | Not-Submitted           |
|                         |                 |                      |                     |                      |                           |                         |

**4)** On click of REGISTER , fill in the *"Date of Vaccination "*and click on Save and Continue , based on the District of the User and other details a unique AEFI id is generated.

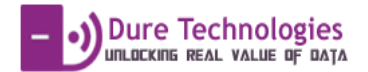

| 1. Case Reporting Form | •          | Type your search criteria here | <b>▼</b> Q |
|------------------------|------------|--------------------------------|------------|
| List all Register      |            |                                |            |
| Today's Date           | 07-11-2016 |                                |            |
| Profile<br>Case ID     |            |                                |            |
| Date of Vaccination*   | 07-11-2016 |                                |            |
| Save and gantinue Ca   | ncel       |                                |            |
|                        |            |                                |            |

| ∏Case Data Entry                    |                                 |                                                                                        |
|-------------------------------------|---------------------------------|----------------------------------------------------------------------------------------|
| Back  I. Case Reporting Form        | ۲                               | *                                                                                      |
| Case ID<br>Date of Vaccination*     | INDAEFIKEAPZ16012<br>07-11-2016 | Unique Case ID is<br>generated based on the<br>State / District, Year &<br>Sequence no |
|                                     | F)                              |                                                                                        |
| Page 1                              |                                 |                                                                                        |
| Page 2                              |                                 |                                                                                        |
| • Case Reporting Form   Upload Supp | porting Documents               | +                                                                                      |
| • Case Reporting Form   Upload Scan | ined Documents                  | +                                                                                      |
| Case Reporting Form   Download Re   | eport                           | +                                                                                      |

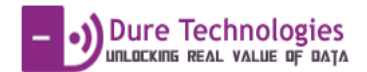

5) The CRF form is divided into multiple sections for easy access and data fill. On click of the "+" sign the relevant section is displayed.

| Data Entry                                                          |                   |   |
|---------------------------------------------------------------------|-------------------|---|
| k ( ) 1. Case Reporting Form                                        | Ŧ                 |   |
|                                                                     |                   |   |
|                                                                     |                   |   |
| Case ID                                                             | INDAEFIKEAPZ16012 |   |
| Date of Vaccination*                                                | 07-11-2016        |   |
|                                                                     |                   |   |
|                                                                     |                   |   |
|                                                                     |                   |   |
| AETICASE REFORTING FORM (CRF)                                       |                   | - |
| ${f \mathfrak D}$ Case Reporting Form   Upload Supporting Documents |                   | + |
| • Case Reporting Form   Upload Scanned Documents                    |                   | + |
|                                                                     |                   |   |
| igodoldoldoldoldoldoldoldoldoldoldoldoldol                          |                   | + |
|                                                                     |                   |   |
|                                                                     |                   |   |
| abmit                                                               |                   |   |
|                                                                     |                   |   |

Each section can be viewed by clicking on the "+" sign.

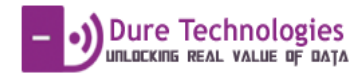

| Page 1                                                                                                    | • )                                                                                                    |                                                         | +  |
|----------------------------------------------------------------------------------------------------|----------------------------------------------------------------------------------------------------|---------------------------------------------------------|----|
| Fage 1                                                                                                    |                                                                                                    |                                                         |    |
| 560                                                                                                    | ION A (To be submitted by MO Within 24                                                                                                    | 4 hours of case notification to DIO)                    |    |
| State                                                                                                    |                                                                                                    | District                                                |    |
| ii Kerala                                                                                                    | × *                                                                                                    | i Alappuzha :                                           | ×× |
| Block/Ward:                                                                                                    | Ville<br>Vi                                                                                                    | <b>sge/Urban Area</b><br>/illage ■ Urban Area           |    |
| Name of reporting MO *                                                                                                    |                                                                                                    | Todav's Date                                            |    |
| Name of reporting MO                                                                                                    |                                                                                                    | dd-MM-yyyy                                              |    |
| Posted At                                                                                                    | Designation                                                                                                    | Time of preparing this form ( hh:mm AM/PM               | )  |
| Notified by                                                                                                    | een provided to ensure qua                                                                                                    | ality data entry.                                       |    |
|                                                                                                    |                                                                                                    |                                                         |    |
| age 2                                                                                                    |                                                                                                    |                                                         | -  |
| urrent status                                                                                                    |                                                                                                    |                                                         |    |
| age 2 urrent statusSelect died, Date of death                                                                                                    | Time of death ( hh:mm AM/PM )                                                                                                    |                                                         | •  |
| age 2<br>:urrent status<br>Select<br>died, Date of death<br>dd-MM-yyyy                                                                                                    | Time of death ( hh:mm AM/PM )                                                                                                    | Select- *                                               |    |
| tage 2<br>Current Status<br>Select<br><sup>1</sup> died, Date of death                                                                                                    | Time of death ( hh:mm AM/PM )SelectSelectS if Yes, Then date of post mortem de                                                                                                    | Select v                                                | Ţ  |
| Page 2 Current status Select  died, Date of death  dd-MM-yyyy  vost mortem done ? Select Select                                                                                                    | Time of death ( hh:mm AM/PM ) SelectSelectSelectS  if Yes, Then date of post mortem de  dd-MM-yyyy                                                                                         | Select *<br>Ione If not done, but planned, Planned Date |    |
| Page 2 Current Status Current Status Current Status Current Status Current of death Current of death Current done ? Current done ? Current done ? Current done ? Current done ? Current done ? Current done symptoms Current done symptoms Current | Time of death ( hh:mm AM/PM ) SelectSelectS  if Yes, Then date of post mortem d  dd-MM-yyyy                                                                                                | Select •<br>fone If not done, but planned, Planned Date |    |
| Page 2 Current Status Current Status | Time of death ( hh:mm AM/PM ) SelectSelectSelectSelectSelectSelectSelectSelectSelectSelectSelectSelectSelectSelectSelectSelectSelectSelectSelectSelectSelectSelectSelectSelectSelectSelect | Select •<br>ione If not done, but planned, Planned Date |    |

 beyond nearest joint
 afebrile

 Abscess
 Sepsis
 Encephalopathy
 Toxix shock syndrome
 Thrombocytopenia
 Anaphylaxis
 Intussusception

 Fever >=39 C(102 F)
 Hyptonic hyporesponsive episode (HHE)
 Acute flaccid paralysis
 Sudden unexplained death syndrome

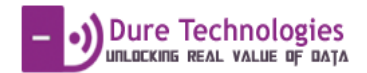

6) There is section to upload the support documents like scanned copy of the hospital reports / xrays etc along with the CRF data submission.

| Data Entry                                                                                               |                                                                                                    |
|----------------------------------------------------------------------------------------------------|----------------------------------------------------------------------------------------------------|
| Date report at national level         image: dd-MM-yyyy         Remarks:         Remarks(National level) |                                                                                                    |
| Case Reporting Form   Upload Supporting Documents     Supporting Documents     Download All Documents    | <ol> <li>Choose File to be uploaded</li> <li>Click on Upload Document</li> <li>Click on Add More Files to add<br/>additional files.</li> <li>Choose File &amp; Click on Upload</li> </ol> |
| Choose File No file chosen Upload Document<br>Add more files                                             | Repeat Process till all files are uploaded                                                                                                    |
| Ocase Reporting Form   Download Report                                                                   | +                                                                                                    |

| · · ·          | t at national level    |                   |                               |                                                 |                                                 |                                    |
|----------------|------------------------|-------------------|-------------------------------|-------------------------------------------------|-------------------------------------------------|------------------------------------|
| dd-!           | ИМ-уууу                |                   |                               |                                                 |                                                 |                                    |
| Remarks:       |                        |                   |                               |                                                 |                                                 |                                    |
| , Re           | marks(National level)  |                   |                               | The Document<br>post upload. T<br>excluded from | t Details are c<br>The documen<br>upload by cli | lisplayed<br>t can be<br>icking or |
| Case Report    | ting Form   Upload Sup | porting Documents |                               | delet                                           | e document.                                     |                                    |
| Supportir      | ng Documents           |                   |                               |                                                 |                                                 |                                    |
| Download All E | Documents              |                   |                               |                                                 |                                                 |                                    |
| Choose File    | annex6-m4.pdf          | Upload Document   | annex6-m4_1611070242501150.pd | f 07-Nov-2016 14:42                             | Delete Document                                 |                                    |
| Choose File    | 102073043-20160928.pdf | Upload Doument    | 102073043-20160928_1611070243 | 101110.p07-Nov-2016 14:43                       | Delete Document                                 |                                    |
|                |                        |                   |                               |                                                 |                                                 |                                    |
|                |                        |                   |                               |                                                 |                                                 |                                    |

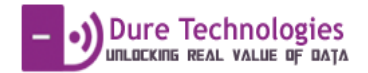

7) The CRF scanned copy can be attached through the CRF upload Scanned Documents section.

| Scanned CRF Docum             | ents                  |                                                          |                 |
|-------------------------------|-----------------------|----------------------------------------------------------|-----------------|
| Download All Documents        |                       |                                                          |                 |
| Choose File Screenshot 4-15-4 | 1.png Upload Document | Screenshot_2016-10-14-14-15-41_1611070277N01/12916114:47 | Delete Document |

8) The Details of the CRF case can be viewed through the CRF report for review before submission.

| Case Report                                                                                                    | ng Form   Download Report     |                                                                                |                                                 |                                                                                                    | +                                                  |
|----------------------------------------------------------------------------------------------------|-------------------------------|--------------------------------------------------------------------------------|-------------------------------------------------|----------------------------------------------------------------------------------------------------|----------------------------------------------------|
| Case Registra                                                                                                    | tion Form Report              | Download PDF                                                                   |                                                 | Click on Dow<br>view the Repo<br>can be Save                                                                                                    | vnload PDF to<br>ort. This Report<br>ed / Printed. |
|                                                                                                    |                               |                                                                                |                                                 |                                                                                                    |                                                    |
| data.pdf                                                                                                    |                               |                                                                                | 1 / 2                                           |                                                                                                    | Ć ± 🗗                                              |
|                                                                                                    | AFF                           | I CASE REPO                                                                    |                                                 | (CASE)                                                                                                    | <b>↓</b> }                                         |
|                                                                                                    | ,                             |                                                                                |                                                 |                                                                                                    |                                                    |
|                                                                                                    |                               | Sector                                                                         | ection A                                        | 512                                                                                                    |                                                    |
| State                                                                                                    | Kerala                        | District                                                                       | Alappuzha                                       |                                                                                                    |                                                    |
|                                                                                                    |                               |                                                                                |                                                 |                                                                                                    |                                                    |
| Block / Ward                                                                                                    |                               | Village / Urban area                                                           |                                                 |                                                                                                    |                                                    |
| Block / Ward Name of reporting N                                                                                                    | IO (person filling this form) | Village / Urban area                                                           |                                                 | Today's Date                                                                                                    |                                                    |
| Block / Ward Name of reporting M Posted At                                                                                                | IO (person filling this form) | Village / Urban area                                                           |                                                 | Today's Date<br>Time of preparing this form                                                                                                    | :                                                  |
| Block / Ward<br>Name of reporting M<br>Posted At<br>Contact phone<br>Email                                                                | IO (person filling this form) | Village / Urban area                                                           |                                                 | Today's Date<br>Time of preparing this form<br>Date case visited and<br>examined / interviwed                                                                         | :                                                  |
| Block / Ward<br>Name of reporting N<br>Posted At<br>Contact phone<br>Email<br>Notified by<br>Date notified to MO                          | IO (person filling this form) | Village / Urban area Designation Designation ( Please circle )                 | Health worker O Governr<br>Community O Others O | Today's Date<br>Time of preparing this form<br>Date case visited and<br>examined / interviwed<br>ment doctor Private prace                                            | :<br>itioner () Media () (#                        |
| Block / Ward<br>Name of reporting N<br>Posted At<br>Contact phone<br>Email<br>Notified by<br>Date notified to MO<br>Patient's name        | IC (person filling this form) | Village / Urban area Designation Designation ( Please circle )                 | Health worker O Govern<br>Community O Others O  | Today's Date<br>Time of preparing this form<br>Date case visited and<br>examined / interviwed<br>ment doctor Private prace                                            | :<br>itioner () Media () (;                        |
| Block / Ward Name of reporting N Posted At Contact phone Email Notified by Date notified to MO Patient's name Date of birth               | IO (person filling this form) | Village / Urban area Uesignation Designation ( Please circle ) Age (in months) | Health worker O Govern<br>Community O Others O  | Today's Date Time of preparing this form Date case visited and examined / interviwed ment doctor Private prace Sex Male Female                                        | itioner () Media () ++                             |
| Block / Ward Name of reporting N Posted At Contact phone Email Notified by Date notified to MO Patient's name Date of birth Mother's name | IO (person filling this form) | Village / Urban area Uesignation Designation ( Please circle ) Age (in months) | Health worker O Govern<br>Community O Others O  | Today's Date       Time of preparing this form       Date case visited and<br>examined / interviwed       ment doctor     Private prace       Sex     Male     Female | itioner O Media O ++                               |

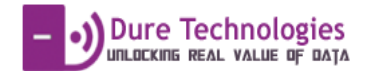

9) On Click of the Submit Button the CRF is submitted and ready for review for the zonal / state officers. An auto email is send to the required designated users notifying the users regarding the reporting of a case.

| [VAE | IMS] [INDAEFIMHTHN16006] VAEIMS NOTIFICATION FOR NATIONAL LEVEL OFFICER      | Inbox x  | • 0 |
|------|------------------------------------------------------------------------------|----------|-----|
| +    | VAEIMS Message [No reply] <support@vaeims.org><br/>to •</support@vaeims.org> | Oct 12 😭 | • • |
|      | CRF has been submitted for case : INDAEFIMHTHN16006<br>by diotestuser1       |          |     |
|      |                                                                              |          |     |

#### Step by Step Process for PCIF Entry

The PCIF can be filled for Submitted CRFs only. Once the CRF is submitted for a case the data automatically gets prepopulated for a PCIF form.

1) To fill PCIF form click on the AEFI Data Entry and Choose PCIF Option. All the CRFs that have been submitted are listed.

|           | VAEIMS                |                   |                                        |                                | 📜 State: Kerala | 📜 District: Alappuzha | 🍐 diouser1 |
|-----------|-----------------------|-------------------|----------------------------------------|--------------------------------|-----------------|-----------------------|------------|
|           | VARELMS               | Π Case Data Entry |                                        |                                |                 |                       |            |
|           | @Dashbaand            | C. LAlappuzha     | 2. Preliminary Case Investigation Form | (Total: 8)                     |                 |                       |            |
| $\langle$ | AEFI Forms Data Entry |                   | 2. Preliminary Case Investigation Form | Type your search criteria here |                 |                       | - Q        |
|           | Reports and Analysis  |                   | ¢ Case ID                              | Date of Vaccination            | \$ Status (PCI  | F)                    | - 1        |
|           | <b>0</b>              |                   | INDAEFIKEAPZ16021                      | 27-11-2016                     | Submitted       |                       |            |
|           | S Map View            |                   | INDAEFIKEAPZ16006                      | 07-11-2016                     | Not-Submitted   | la                    |            |
|           | Weekly Data Entry     |                   | INDAEFIKEAPZ16007                      | 07-11-2016                     | Not-Submitted   | Go to dashboa         | rd) —      |
|           | C Logout              |                   | INDAEFIKEAPZ16008                      | 07-11-2016                     | Not-Submitted   |                       |            |
|           |                       |                   | INDAEFIKEAPZ16009                      | 07-11-2016                     | Not-Submitted   |                       |            |
|           |                       |                   | INDAEFIKEAPZ16013                      | 07-11-2016                     | Not-Submitted   |                       |            |
|           |                       |                   | INDAEFIKEAPZ16005                      | 26-10-2016                     | Not-Submitted   |                       |            |
|           |                       |                   | INDAEFIKEAPZ16003                      | 25-10-2016                     | Not-Submitted   |                       |            |
|           |                       |                   | No. of pages: 1                        | No. of rows per page: 50       |                 | Jump to page          | E 1        |
|           |                       |                   |                                        |                                | सरसर सर         | 1 > >>                |            |
|           |                       |                   |                                        |                                |                 |                       |            |
|           |                       |                   |                                        |                                |                 |                       |            |
|           |                       |                   |                                        |                                |                 |                       |            |
|           |                       |                   |                                        |                                |                 |                       |            |

2) Click on the CASE for which the PCIF needs to be submitted. The details filled in CRF will be pre populated to avoid entry duplication. The user can update the details entered.

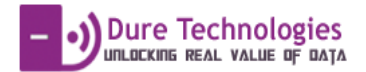

| try                                                              |                                                                                          |                                                                                                    |                |  |
|------------------------------------------------------------------|------------------------------------------------------------------------------------------|----------------------------------------------------------------------------------------------------|----------------|--|
| Name of investigator                                             |                                                                                          | Date case visited and investigated                                                                                                    |                |  |
| Name of investigator                                             |                                                                                          | <b>iii</b> 08-11-2016                                                                                                    |                |  |
| Posted At Posted At                                              | Designation                                                                              | Date of preparing this form<br>image: 08-11-2016<br>Time of the preparing this form(hh:mm<br>AMPM)<br>04 x 25 x AM x *<br>This report is:<br>Preliminary Final                                                                                                    |                |  |
| Contact phone number                                             | E-Mai                                                                                    | E-Mail Address                                                                                                    |                |  |
| Patient's name                                                   |                                                                                          |                                                                                                    |                |  |
|                                                                  |                                                                                          |                                                                                                    |                |  |
| 1 nikhii mane                                                    |                                                                                          |                                                                                                    |                |  |
| Inkhil mane Sex                                                  | Date of birth Age (i                                                                     | n days) Age (in months)                                                                                                    | Age (in years) |  |
| Sex Female                                                       | Date of birth         Age (           × *         #         25-10-2016         #         | Age (in months)                                                                                                    | Age (in years) |  |
| niktul mane Sex     Female Mother's name                         | Date of birth         Age (           x         ▼         ■         25-10-2016         ■ | n days)     Age (in months)       Age (in days)     Image: Compare the second second | Age (in years) |  |
| niktul mane  Sex     Female  Mother's name  Nama                 | Date of birth         Age (           ×         *         #         25-10-2016         # | n days) Age (in months)<br>Age (in days) 🗮 22                                                                                                    | Age (in years) |  |
| piktyl mane  Sex     Female  Mother's name  Anina  Father's name | Date of birth         Age (           ×         *         #         25-10-2016         # | n days) Age (in months)<br>Age (in days) 22                                                                                                    | Age (in years) |  |

3) The PCIF has been designed in sections for easy entry

| -                                                                 |   |
|-------------------------------------------------------------------|---|
| PRELIMINARY CASE INVESTIGATION FORM                               | - |
| Page 1                                                            | + |
| Page 2                                                            | + |
| Page 3                                                            | + |
| Page 4                                                            | + |
| Page 5                                                            | + |
| Page 6                                                            | + |
| Page 7                                                            | + |
| Page 8                                                            | + |
|                                                                   |   |
| PRELIMINARY CASE INVESTIGATION FORM   Upload Supporting Documents | + |
| PRELIMINARY CASE INVESTIGATION FORM   Upload Scanned Documents    | + |
| PRELIMINARY CASE INVESTIGATION FORM   Download Report             | + |
|                                                                   |   |

4) On Click of the "+" the page details will be displayed.

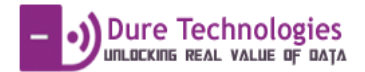

| Case Data Entry |                                                                                                    |                                                                                                    |   |
|-----------------|----------------------------------------------------------------------------------------------------|----------------------------------------------------------------------------------------------------|---|
| D               | ate of Vaccination                                                                                                    | 07-11-2016                                                                                                    |   |
|                 |                                                                                                    |                                                                                                    |   |
|                 | PRELIMINARY CASE INVESTIGATION FORM                                                                                                    |                                                                                                    | - |
|                 | Page 1                                                                                                    |                                                                                                    | + |
|                 | Page 2                                                                                                    |                                                                                                    | Þ |
|                 | Date of first symptom                                                                                                    | Time of first symptom ( hh::mm AMIPM )           07 × *         45 × *         PM × *                                                                     |   |
|                 | Date of key symptom       Image: dd-MM-yyyy                                                                                                    | Time of key symptom                                                                                                    |   |
|                 | Hospitalization Date of hospitalization           Image: Second system         Image: Second system         Image: | Time of hospitalization ( hh: mm AM/PM )     Name of hospital            iii 07 × v         25 × v         AM × v            Ø Apollo Gleneagles Hospital |   |
|                 | Address of hospital<br>Address of hospital                                                                                                    |                                                                                                    |   |
|                 | Current status<br>left against medical advice (LAMA)                                                                                                    | × ×                                                                                                    |   |
|                 | If died, Date of death                                                                                                    | Time of death                                                                                                    |   |

5) Click on the submit button after all the details have been entered and documents have been attached as part of PCIF.

|                    | Supporting Documents                                           |
|--------------------|----------------------------------------------------------------|
|                    | Download All Documents                                         |
|                    | Choose File i-monitor-posenglish.jpg Upload Document           |
|                    | Choose File i-monitor-poster-Hindi jpg                         |
|                    | Add more files                                                 |
|                    | PRELIMINARY CASE INVESTIGATION FORM   Upload Scanned Documents |
|                    | Scanned CRF Documents                                          |
|                    | Download All Documents                                         |
|                    | Choose File immittor-poster-Hindi.jpg Upload Document          |
|                    | Add more files                                                 |
|                    | O PRELIMINARY CASE INVESTIGATION FORM   Download Report +      |
|                    |                                                                |
| Submit             |                                                                |
|                    |                                                                |
| 🖵 Feeuback         |                                                                |
|                    |                                                                |
| icker-capture/inde | ex.html                                                        |

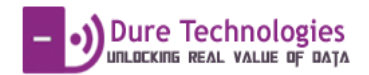

# Components Of Dashboard

1. Indicators

| VAEIMS                                                                                    | 🕅 State: Kerala 🚺 District: Alappuzha 🔺 diouser 1                                                                                                    |
|-------------------------------------------------------------------------------------------|----------------------------------------------------------------------------------------------------|
| VAREAMS                                                                                   | 2016 · · ·                                                                                                    |
| Dashboard     EFI Forms Data Entry     Ease Details     Reports and Analysis     Map View | CRF submitted     8     PCIF submitted     0     FCIF submitted     0       CRF not submitted     12     PCIF not submitted     7     FCIF not submitted     0 |
| 🗈 Weekky Data Entry                                                                       | Adverse Case By Type<br>100<br>75<br>75<br>Month Wise Cases Reported<br>Nov<br>Srites 1 85.0<br>Srites 2 85.0<br>Srites 2 85.0<br>Srites 2 85.0                |
|                                                                                           | Based on Data Aggregation this section shows the current data<br>counts of key values for Monitoring & Tracking                                                |

The Values are calculated as per data that is entered on a real-time basis and are restricted to the user id. For e.g The DIOUSER can view the data for his specific district only. Similarly the state user will be able to view the data for only that state.

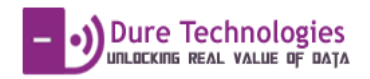

#### 2. Real-time Monitor

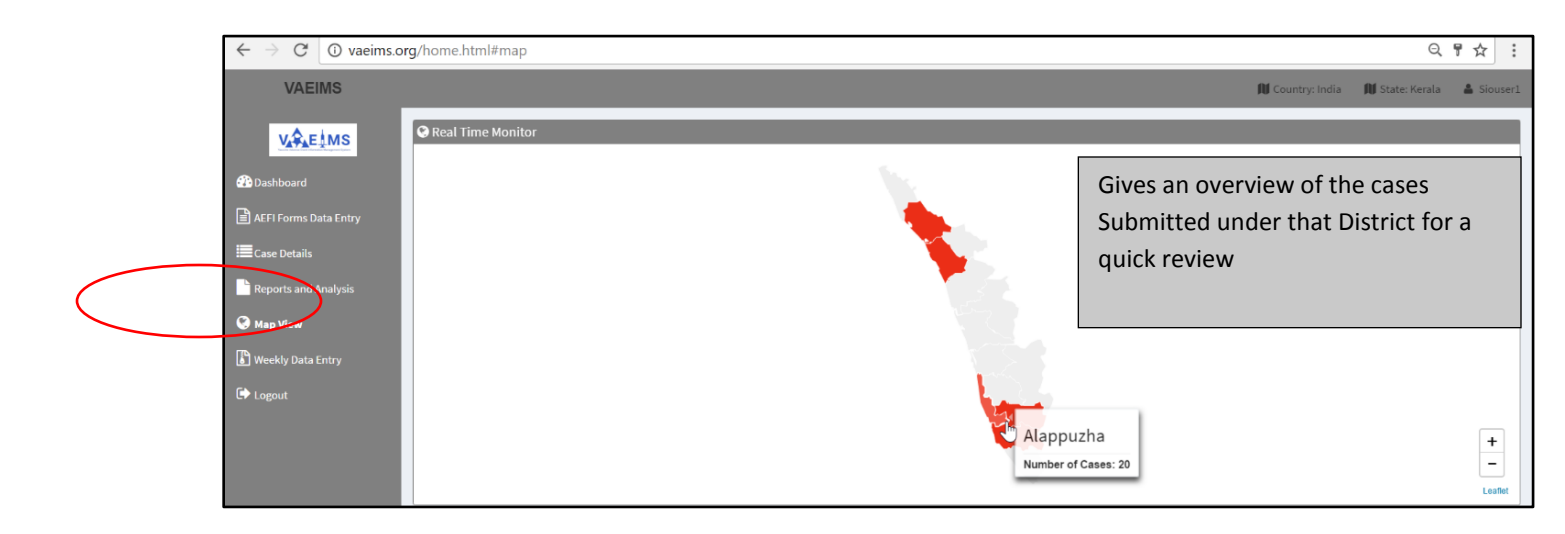

#### 3. Case Details

| $\leftrightarrow$ $\rightarrow$ G | i vaeims.or                   | g/home.html#casedetail                                                            |                                                                         |                                          |             |                                         | ର୍ ☆ :     |
|-----------------------------------|-------------------------------|-----------------------------------------------------------------------------------|-------------------------------------------------------------------------|------------------------------------------|-------------|-----------------------------------------|------------|
| VA                                | EIMS                          |                                                                                   |                                                                         |                                          |             | 🗊 State: Kerala 🛛 🗎 District: Alappuzha | 💧 diouser1 |
| 2 Dashboard                       | E∳MS                          | Case Detail Show entries Case Id NDAEFIKEAPZ16001                                 | Li CRF<br>Not-Submitted                                                 | lî PCIF                                  | ÎȚ FCIF     | Search:                                 | ţţ         |
| Case Deta                         | Display<br>forms t<br>for tha | INDAFFICEAP216002<br>s the Summary fo<br>hat have been en<br>t district and their | Not-Submitted<br>or all the mitted<br>submitted<br>mitted<br>r status ( | -<br>Not-Submitted<br>-<br>Not-Submitted | -<br>-<br>- | Previous 1 2 3 4                        | 5 Next     |
| vaeims.org/hor                    | Submit<br>It gives<br>Date of | ted / Non – Subm<br>the Case ID , Stat<br>Vaccination.                            | itted )<br>us and                                                       |                                          |             |                                         |            |

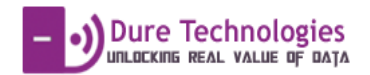

# Easy Search

A specific case can also be viewed using the easy search option.

|                 |                        |                        |                    |                      | 📁 State: Kerala | 📜 District: Alappuzha | 占 diouser1 |
|-----------------|------------------------|------------------------|--------------------|----------------------|-----------------|-----------------------|------------|
| Case Data Entry |                        |                        |                    |                      |                 |                       |            |
|                 | 1. Case Reporting      | Form (Total: 21)       |                    |                      |                 |                       |            |
|                 | 1. Case Reporting Form | 1. Case Reporting Form |                    |                      |                 |                       | <b>a</b>   |
|                 | List all Register      | List all Register      |                    |                      | Is              | Exact date            | 2          |
|                 | ¢ Case ID              | Date of Vaccination    | ≎ Date of Notifica | Case ID              |                 |                       |            |
|                 | INDAEFIKEAPZ16021      | 27-11-2016             | 30-11-2016         | Date of Vaccination  |                 | T                     |            |
|                 | INDAEFIKEAPZ16020      | 08-11-2016             |                    | Date of Metification |                 | -                     |            |
|                 | INDAEFIKEAPZ16019      | 08-11-2016             |                    | Date of Notification |                 | •                     |            |
|                 | INDAEFIKEAPZ16018      | 08-11-2016             |                    | Date of Submission   |                 | ٣                     |            |
|                 | INDAEFIKEAPZ16017      | 08-11-2016             |                    | Status (CRF)         | -Select         | -                     |            |
|                 | INDAEFIKEAPZ16016      | 08-11-2016             |                    | Search               |                 |                       |            |
|                 | INDAEFIKEAPZ16007      | 07-11-2016             | 25-10-2016         | 07-11-2              | 010             | Submittee             |            |
|                 | INDAEFIKEAPZ16008      | 07-11-2016             | 25-10-2016         | 07-11-2              | 016             | Submitted             |            |
|                 | INDAEFIKEAPZ16009      | 07-11-2016             | 25-10-2016         | 07-11.2              | 016             | Submitted             |            |
|                 | INDAEFIKEAPZ16010      | 07-11-2016             |                    |                      |                 | Not-Submitted         |            |
|                 | INDAEFIKEAPZ16011      | 07-11-2016             |                    |                      |                 | Not-Submitted         |            |
|                 | INDAEFIKEAPZ16012      | 07-11-2016             |                    |                      |                 | Not-Submitted         |            |
|                 | INDAEFIKEAPZ16013      | 07-11-2016             | 07-11-2016         | 08-11-2              | 016             | Submitted             |            |
|                 | INDAEFIKEAPZ16014      | 07-11-2016             |                    |                      |                 | Not-Submitted         |            |
|                 | INDAEFIKEAPZ16015      | 07-11-2016             |                    |                      |                 | Not-Submitted         |            |
|                 | INDAFEIKEAP716006      | 07-11-2016             | 25-10-2016         | 07-11-2              | 016             | Submitted             |            |

- Search can be based on Case Id , Date of Vaccination , Submission and Notification.
- List All is an option to view the default list of all the cases

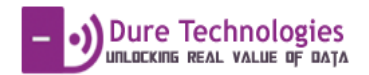

# Feedback Feature

There is feature in the system where the State User can notify the District user on Missing Informaton Or any other feedback on the case on a real time basis.

| $\leftrightarrow$ $\rightarrow$ C $\odot$ vaeims.or | g/home.html#dataentry                                  |                                           |                                | Q☆ :             |
|-----------------------------------------------------|--------------------------------------------------------|-------------------------------------------|--------------------------------|------------------|
| 🖹 Case Data Entry                                   | Name of reporting MO *                                 |                                           | Today's Date                   |                  |
| B Weekly Data Entry                                 | Name of reporting MO                                   |                                           | dd-MM-yyyy                     |                  |
| B Weekly Data Entry                                 | Posted At                                              | Designation                               | Time of preparing this form    |                  |
| Case Detail                                         | Posted At                                              | Designation                               | Time of preparing this form    |                  |
| Report(s)                                           | Phone #                                                | E-Mail                                    | Date cases visited/interviewed |                  |
| Thomas                                              | (845)555-1212                                          | E-Mail Address                            | dd-MM-yyyy                     |                  |
|                                                     | Notified by                                            |                                           |                                |                  |
| C> Logout                                           | 1 Notified by                                          |                                           |                                |                  |
|                                                     | Designation(please circle):                            |                                           |                                |                  |
|                                                     | 🗎 Health Worker 🗎 Government doctor 🗎 🖡                | Private pratitioner Community Media Other | Others (specify)               |                  |
|                                                     | Date Notified to MO:                                   |                                           |                                |                  |
|                                                     | dd-MM-yyyy                                             |                                           |                                |                  |
|                                                     |                                                        |                                           |                                |                  |
|                                                     |                                                        |                                           |                                |                  |
|                                                     | Submit                                                 |                                           |                                |                  |
|                                                     |                                                        |                                           |                                |                  |
|                                                     | Feedback                                               |                                           |                                |                  |
|                                                     |                                                        |                                           |                                |                  |
|                                                     | Post Mortem Reports Missing in this case please submit |                                           | Send                           |                  |
|                                                     | · · · · · · · · · · · · · · · · · · ·                  |                                           |                                |                  |
|                                                     |                                                        |                                           |                                |                  |
|                                                     |                                                        |                                           | SIO Liser can enter th         | e feedback for   |
|                                                     |                                                        |                                           | SIO OSEI CAITEILLEI LI         | le leeuback lui  |
|                                                     |                                                        |                                           | any case in this case a        | and click on the |
|                                                     |                                                        |                                           |                                |                  |
|                                                     |                                                        |                                           | SEND button                    |                  |
|                                                     |                                                        |                                           |                                |                  |
|                                                     |                                                        |                                           |                                |                  |
|                                                     |                                                        |                                           |                                |                  |

Once the comments are submitted the DIO user will receive an email and also an alert in the system. The feedback can be viewed by clicking on the Case Detail option in the Left Menu Bar.

|           | VAEIMS             |                                |                             |                |               | 间 Country: India | 🗎 State: Kerala | 🐣 siouser1 |
|-----------|--------------------|--------------------------------|-----------------------------|----------------|---------------|------------------|-----------------|------------|
|           | VARAELMS           | Case Detail                    | The Case which has rec      | eived feedback |               |                  |                 |            |
| $\langle$ | 谷 Overview         | Show • entries                 | will have all unread feedba | dback notified |               |                  | Search:         |            |
|           | 🖲 Realtime Monitor | Case id                        |                             |                | FCIF          | ↓↑ Notification  | ns              | 11         |
|           | Case Data Entry    | INDAEFIKLAPZ16023              | with an icon and no.        |                | -             | <b>9</b>         |                 |            |
|           | Weekly Data Entry  | INDAEFIKLAPZ16024              |                             |                | -             | <b>9</b>         |                 |            |
|           | E Carro Datali     | INDAEFIKLAPZ16025              |                             |                |               | <u></u>          | _               |            |
|           | Reportisj          | INDAEFIKLAPZ20160001           | Submitted                   | Submitted      | Not-Submitted | C <sup>9</sup>   |                 |            |
|           | Themes             | INDAEFIKLAPZ20160002           | Submitted                   | Not-Submitted  |               | 49               | _               |            |
|           | 🕞 Logout           | Showing 11 to 15 of 43 entries |                             |                |               | Previous 1 2 3   | 4 5             | 9 Next     |
|           |                    | Case Detail Form               |                             |                |               |                  |                 |            |
|           |                    |                                |                             |                |               |                  |                 |            |

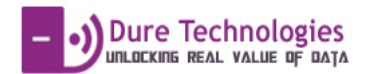

|                                           |             |                                                                            |     | 🅅 State: Kerala 🛛 🕅 District: Ala | appuzha 🔺 diouser1 |
|-------------------------------------------|-------------|----------------------------------------------------------------------------|-----|-----------------------------------|--------------------|
|                                           | EEDBACK LIS | ST ×                                                                       |     |                                   |                    |
| Case Detail                               | Comment     | Please include the post mortem reports for this case along with PCIF forms |     |                                   | INDAFFIKFAP716033  |
| Case id                                   | ommented    | siouser1                                                                   | CIF | 1 Notifications                   |                    |
| On clicking the icon for notification the |             |                                                                            |     | C                                 |                    |
| user can see all the feedback /           |             | Close                                                                      |     |                                   | revious 1 Next     |
| comments that have been exchanged         |             |                                                                            |     | •                                 |                    |
| between DIO and SIO                       |             |                                                                            |     |                                   |                    |

# Weekly Data Entry

For Nil Reporting Cases the User can enter data by choosing "Weekly Data Entry" Menu option. The Weeks for which the data needs to be filled has to be chosen

| VAEIMS                       | 🕅 State: Kerala 🕅 District: Alappuzha 🔺 diouser                                                                                                    |
|------------------------------|----------------------------------------------------------------------------------------------------|
| VAEIMS                       | State: Keal     Normalian     Normalian     Norma |
| vaeims.org/home.html#weekdat | taentry                                                                                                    |